# Jabber for Windows Phone 専用モード機能の概 要とインストール ヒント

#### 内容

概要 前提条件 要件 使用するコンポーネント 電話専用モードの機能概要 電話専用モードでの Jabber for Windows の導入 電話専用モードの検証 接続設定の目視検査 Jabber 問題レポートのログの検索 完全な UC IM and Presence の Jabber への復元

### 概要

このドキュメントでは、Cisco Jabber for Windows バージョン 9.2.1 で新しく導入された電話専 用モードの概要を説明し、電話専用モードでクライアントを導入するための設定手順を説明しま す。

# 前提条件

#### 要件

次の項目に関する知識があることが推奨されます。

- Cisco Jabber for Windows
- Cisco Unified Communications Manager ( CUCM )
- Cisco Unified Presence Server ( CUPS )

#### 使用するコンポーネント

このドキュメントの情報は、Cisco Jabber for Windows バージョン 9.2.1 に基づくものです。

このドキュメントの情報は、特定のラボ環境にあるデバイスに基づいて作成されました。このド キュメントで使用するすべてのデバイスは、初期(デフォルト)設定の状態から起動しています 。対象のネットワークが実稼働中である場合には、どのようなコマンドについても、その潜在的 な影響について確実に理解しておく必要があります。

#### 電話専用モードの機能概要

Cisco Jabber for Windows バージョン 9.2.1 では、クライアントを電話専用モードで導入できる ようになっています。この場合、クライアント認証は直接 CUCM で行われます。このモードでは 、プレゼンスやインスタント メッセージ(IM)の機能を使用せずに、音声機能またはビデオ機能 を使用してプロビジョニングします。したがって、電話専用モードの Jabber クライアントを導 入するタイミングを決定し、影響を受ける機能および完全な IM 機能を復元するために使用する プロセスを理解することが重要です。

**注:**Jabber for Windows バージョン 9.2(2) 以降では、会議の統合は電話専用モードでサポートされません。

## 電話専用モードでの Jabber for Windows の導入

Jabber for Windows を電話専用モードで導入するには、以下の CLI コマンドでブートストラップ を使用してインストールする必要があります。

・オンプレミス展開

msiexec.exe /i CiscoJabberSetup.msi CLEAR=1
PRODUCT\_MODE=Phone\_Mode TFTP=1.2.3.4 LANGUAGE=1033 /quiet

• クラウドベース展開 msiexec.exe /i CiscoJabberSetup.msi CLEAR=1 TYPE=WebEx SSO\_ORG\_DOMAIN=domain.com /quiet

留意すべき重要な注意点は、次のとおりです。

- CLEAR=1:既存のブートストラップ ファイルをすべて削除します。
- TYPE=WebEx: Cisco Webex Messenger をプレゼンス サーバとして指定します。
- SSO\_ORG\_DOMAIN=domain.comdomain.com をシングル サインオン(SSO)のドメイン名 として指定します。
- •/quiet:サイレントインストールを指定します。

**ヒント**:導入の際に使用するインストール コマンドの詳細については、『<u>Cisco Jabber for</u> <u>Windows 9.2.x Installation and Configuration Guide</u>』を参照してください。

# 電話専用モードの検証

Jabber for Windows が現在電話専用モードで導入されているかどうかを確認するには、接続設定 を目視検査する、または Jabber 問題レポートのログを検索するという 2 つの方法を使用できま す。

接続設定の目視検査

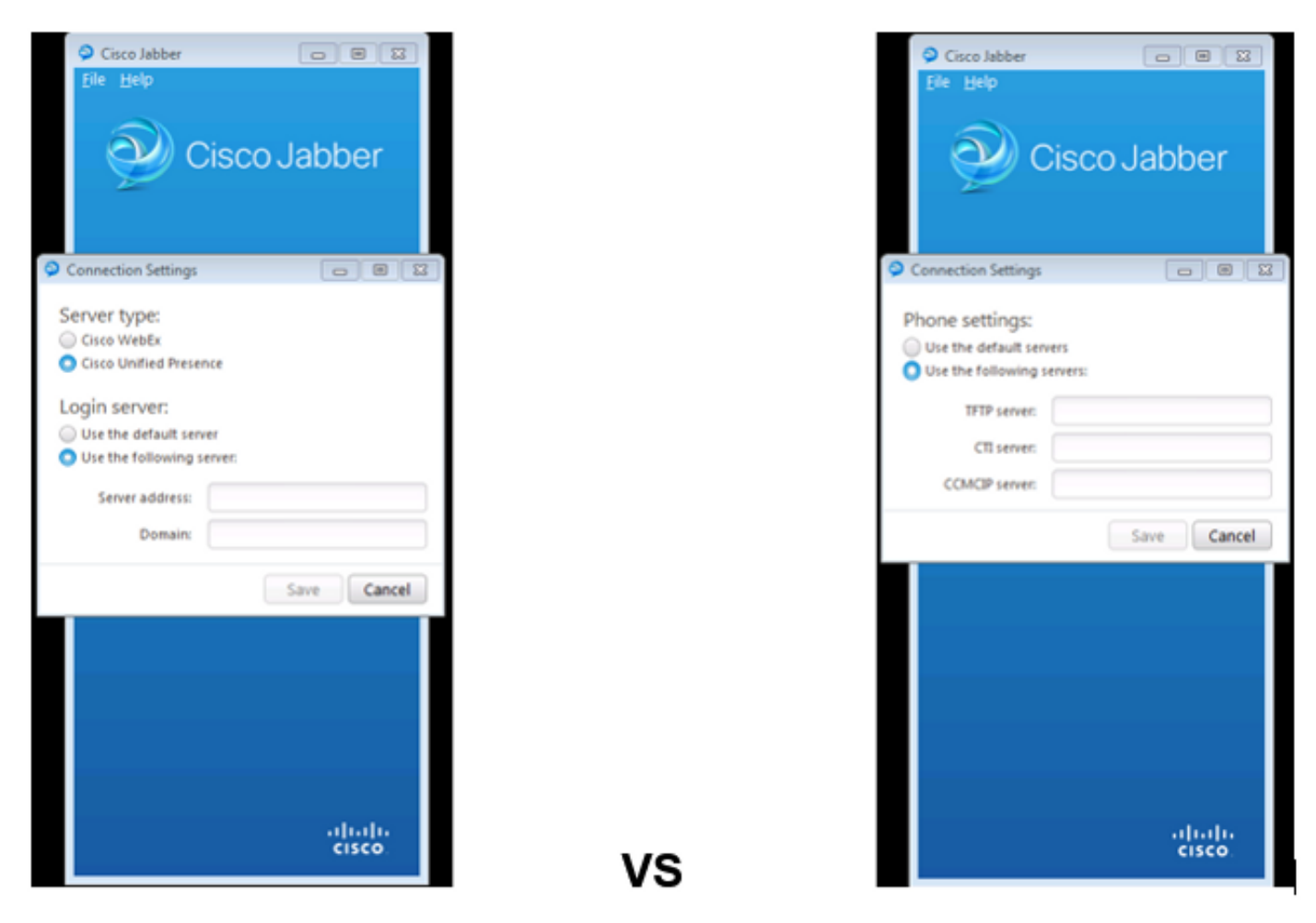

#### Full UC IM and Presence

#### Phone Mode Only

左側の図では、Jabber は完全な Unified Communications(UC)IM and Presence モードになっています。[Server type]を選択して、サーバのログイン情報を入力できます。

右側の図では、Jabber は電話専用モードになっていて、[Phone settings]のみが使用可能です。

Jabber 問題レポートのログの検索

[ConfigServiceImpl::createConfig] - createConfig key : [NOT\_SPECIFIED] value : [] originalValue : [] isOverriden : [0] e] [BootstrapConfigStore::getValueFromMap] - Key: [ProductMode] found with value [Phone\_Mode] in config store: [bootstrapConfigStore] [ConfigStoreManager::getValue] - key : [ProductMode] skipLocal : [0] value: [Phone\_Mode] success: [true] configStoreName: [bootstrap e] [BootstrapConfigStore::getValueFromMap] - Key: [ProductMode] found with value [Phone\_Mode] in configStore: [bootstrapConfigStore] e] [BootstrapConfigStore::getValueFromMap] - Key: [ProductMode] found with value [Phone\_Mode] in config store: [bootstrapConfigStore]

問題レポートのログを検索すると、Phone\_Mode の値が ProductMode に設定されているブート ストラップ ファイルが見つかります。これは、クライアントが電話専用モードでオンラインにな ることを意味します。

# 完全な UC IM and Presence の Jabber への復元

完全な UC IM and Presence を Jabber for Windows に復元するには、以下の手順に従います。

- 1. [Windows]> [Cisco Systems] > [Cisco Jabber] の順に選択します。
- 2. [ProgramData]フォルダを開きます。
- 3. メモ帳で jabber-bootstrap ファイルを開きます。
- 4. ProductMode:Phone\_Mode の行を削除し、ファイルを保存します。

|                                     |                                                                         |                                                                           |                                                                                                    | 23                                                                                                    |
|-------------------------------------|-------------------------------------------------------------------------|---------------------------------------------------------------------------|----------------------------------------------------------------------------------------------------|----------------------------------------------------------------------------------------------------|
| Data 🕨 Cisco Systems 🕨 Cisco Jabber | - <del>-</del> 4 <sub>7</sub>                                           | Search Cisco Jabber                                                       |                                                                                                    | ٩                                                                                                    |
| a library 👻 Share with 👻 New        | folder                                                                  |                                                                           | H • 🔟                                                                                                    | 0                                                                                                    |
| Name                                | Date modified                                                           | Туре                                                                      | Size                                                                                                    |                                                                                                    |
| 🧃 jabber-bootstrap                  | 8/5/2013 3:12 PM                                                        | PROPERTIES File                                                           | 1 KE                                                                                                    | 3                                                                                                    |
| ad                                  |                                                                         |                                                                           |                                                                                                    | 8                                                                                                    |
| Help                                |                                                                         |                                                                           |                                                                                                    | _                                                                                                    |
| Mode                                |                                                                         |                                                                           |                                                                                                    | ~                                                                                                    |
|                                     |                                                                         |                                                                           |                                                                                                    | •i                                                                                                    |
|                                     | Data  Cisco Systems Cisco Jabber  Name  jabber-bootstrap  ad Help  Mode | Data • Cisco Systems • Cisco Jabber • • • • • • • • • • • • • • • • • • • | Data • Cisco Systems • Cisco Jabber • 4 Search Cisco Jabber<br>a library • Share with • New folder<br>Name Date modified Type<br>jabber-bootstrap 8/5/2013 3:12 PM PROPERTIES File<br>ad<br>Help | Data & Cisco Systems & Cisco Jabber + + Search Cisco Jabber<br>Name Date modified Type Size<br>jabber-bootstrap 8/5/2013 3:12 PM PROPERTIES File 1 KE<br>ad IIIIIIIIIIIIIIIIIIIIIIIIIIIIIIIIIIII |

5. システムを終了し、クライアントを再起動します。これで、Jabber for Windows は完全な UC IM and Presence モードになります。

**注**:電話専用モードの詳細については、<u>Cisco Jabber for Windows 9.2.1 リリースノート</u>を 参照してください。